## Инструкция по пополнению баланса через терминалы «Мобильные сети»

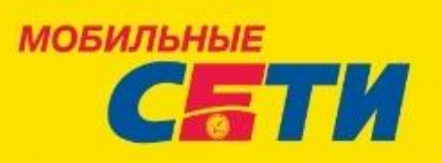

В данной инструкции предлагаем рассмотреть процедуру пополнения личного баланса в системе СОчИ, через терминалы «Мобильные сети». Терминалы данной сети расположены по г.Бишкек – адрес размещения можно посмотреть по следующей ссылке: <u>http://seti.kg/index.php/platezhnye-terminaly</u>

1. В главном меню терминала выберите «Другие услуги».

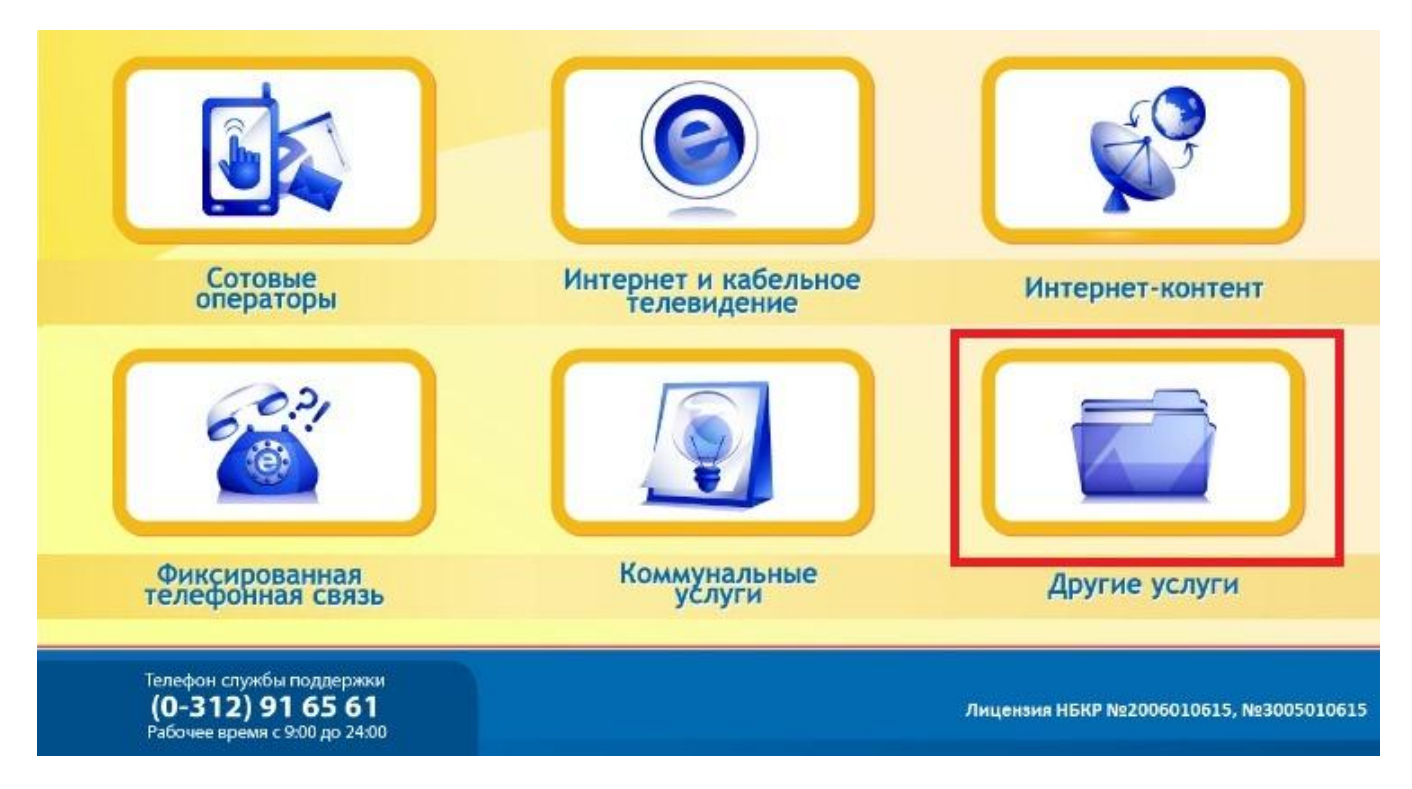

2. В открывшемся окне, выберите кнопку со значком нашей компании «DTG».

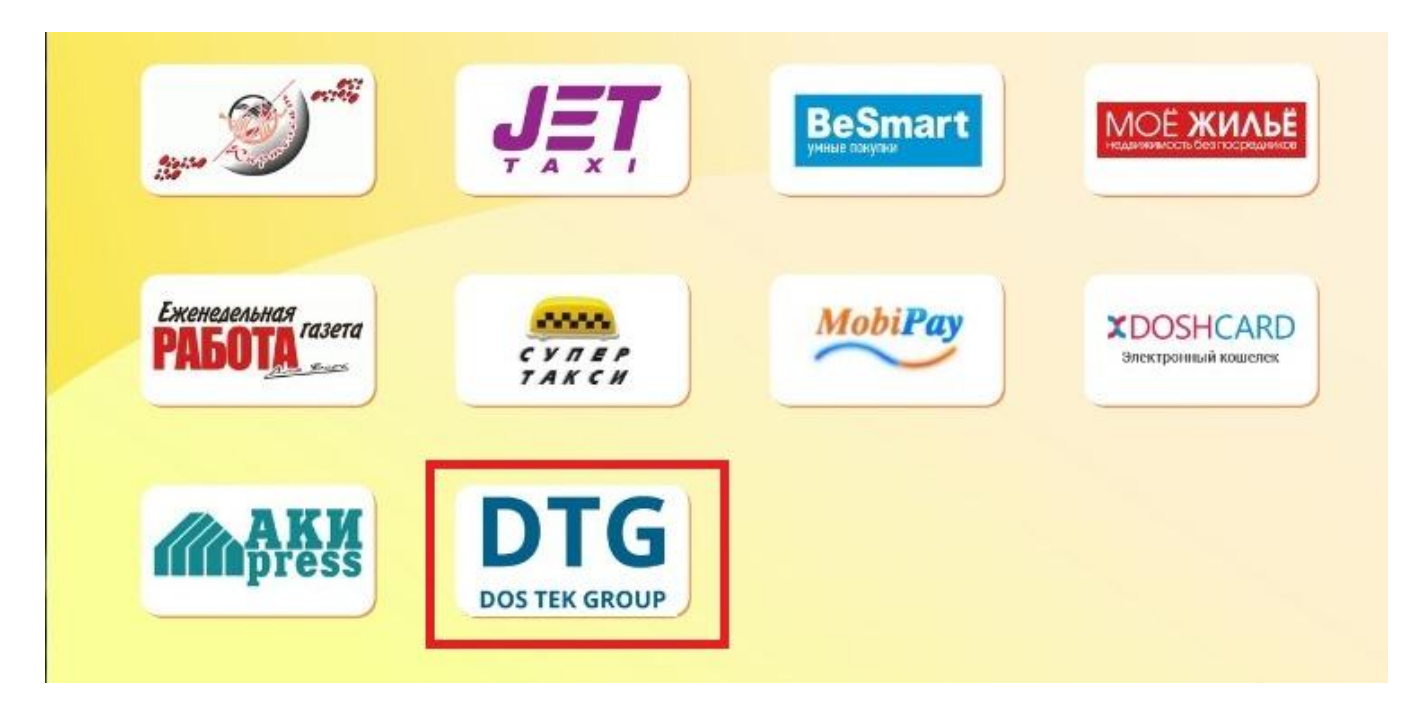

3. В поле введения лицевого счета, введите ИНН Вашей компании.

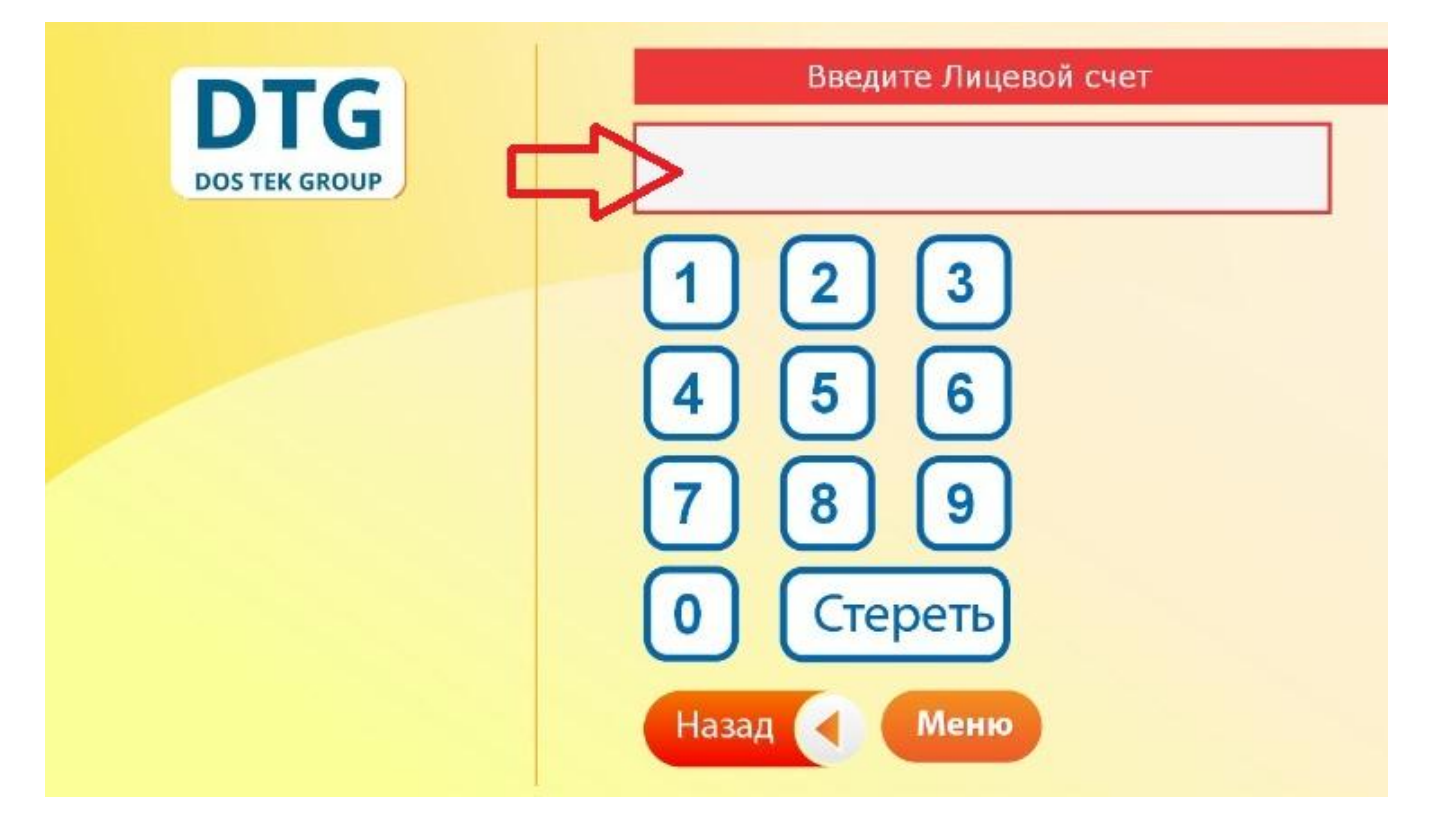

4. После введения всех цифр, в нижней части окна, появится кнопка «Далее» - нажмите на нее.

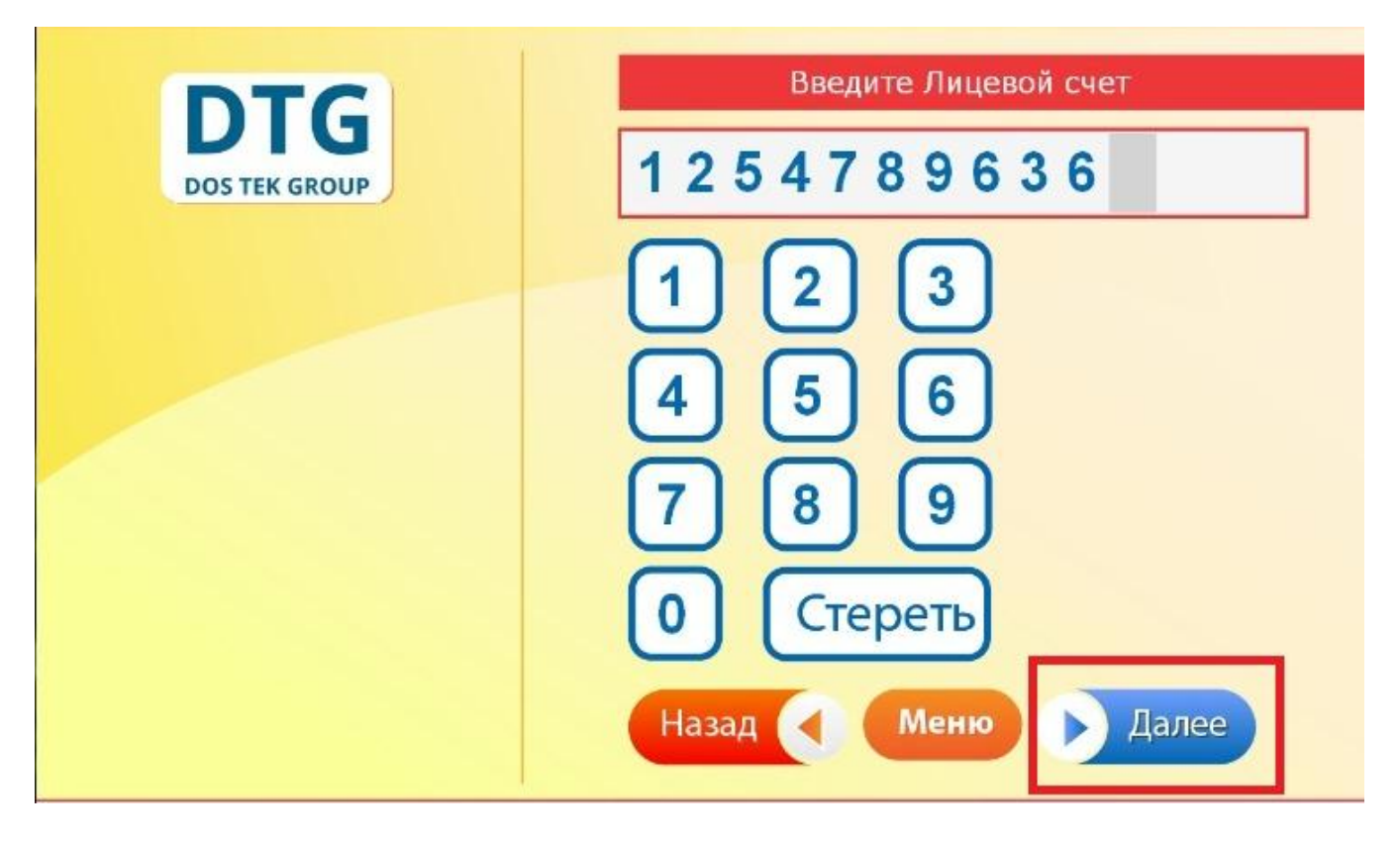

5. В следующем окне, необходимо проверить введенные цифры на наличие ошибок. Если были введены неверные цифры, то вернуться к вводу можно, нажав кнопку «Нет». Если все данные верны, то нажмите на кнопку «Да».

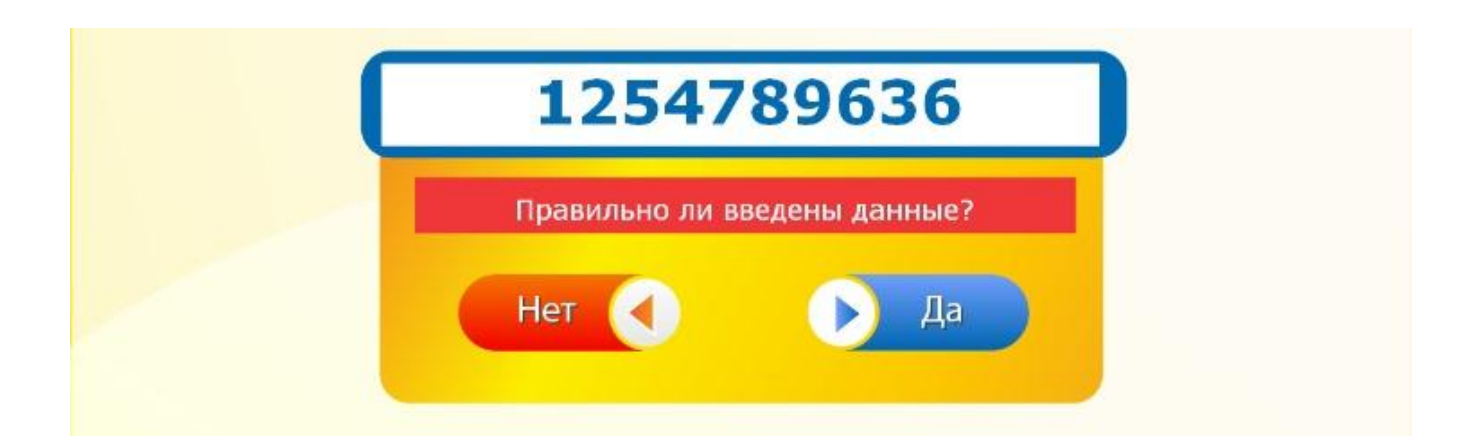

6. После появления нижеследующего окна, можно вложить деньги в купюро-приемник с учетом комиссии – 5 сом.

**<u>Важно</u>**: Обязательно сохраните чек, пока не увидите в своем личном кабинете в СОчИ поступившую сумму, так как, при сбоях в работе системы, он Вам понадобиться, как доказательство платежа.

| мобильные<br>Сати                                                                    |                           |                                                                                                    |  |
|--------------------------------------------------------------------------------------|---------------------------|----------------------------------------------------------------------------------------------------|--|
| <b>DTG</b><br><i>Dos тек group</i><br>Денежные<br>М                                  |                           | 254789636<br>средства будут зачислены на указанный<br>Вами Лицевой счет<br>Лаксимальная сумма 50 000 сом |  |
|                                                                                      | Принято:<br>Зачислено:    | 0 Сом<br>0 Сом                                                                                           |  |
|                                                                                      | Стоимость услуги<br>Назад | и составляет 5 Сом<br>Меню                                                                               |  |
| Телефон службы поддержки<br><b>(0-312) 91 65 61</b><br>Рабочее время с 9:00 до 24:00 |                           | Лицензия НБКР №2006010615, №3005010615                                                                   |  |

Спасибо за внимание!